# Panasonic

## **Getting Started**

Network Camera Indoor Use Only

## Model No. BB-HCM381 (AC Adaptor Type) BB-HCE481 (PoE Type)

#### Trademarks

- Adobe, Acrobat and Reader are either registered trademarks or trademarks of Adobe Systems Incorporated in the United States and/or other countries.
- Microsoft, Windows and ActiveX are either registered trademarks or trademarks of Microsoft Corporation in the United States and/or other countries.
- This software is based in part on the work of the Independent JPEG Group.
- Screen shots reprinted with permission from Microsoft Corporation.
- All other trademarks identified herein are the property of their respective owners.
   Abbreviations
- UPnP is the abbreviation for "Universal Plug and Play".
- "Network Camera" is called "Camera" in this manual.
- "Setup CD-ROM" is called "CD-ROM" in this manual.

Please read the Important Information before using.

- This Getting Started explains how to connect and set up the camera. See the Installation Guide for mounting, and see the Operating Instructions on the CD-ROM for details about the camera's features.
- The CD-ROM provides Getting Started in the following languages: English, French, German, Italian, Spanish, Russian, Simplified Chinese and Korean.
- If you cannot complete the setup, see Troubleshooting on the CD-ROM.

This manual is for both BB-HCM381 (AC Adaptor Type) and BB-HCE481 (PoE Type). Available features and operations are different in part depending on the model. Read the Operating Instructions on the CD-ROM carefully and use the camera properly. BB-HCM381 User: See below.

BB-HCE481 User: Go to page 2.

## **1.** Connect the camera (BB-HCM381), and turn the camera on.

Connect the camera to your router using a "straight" Cat5 Ethernet cable (customer-provided) to set up the camera.
 Before you begin the installation, the UPnP<sup>™</sup> feature in your router needs to be enabled. Usually, the default setting disables this feature. For more info, please visit, http://panasonic.co.jp/pcc/products/en/netwkcam/ or contact your router's manufacturer.

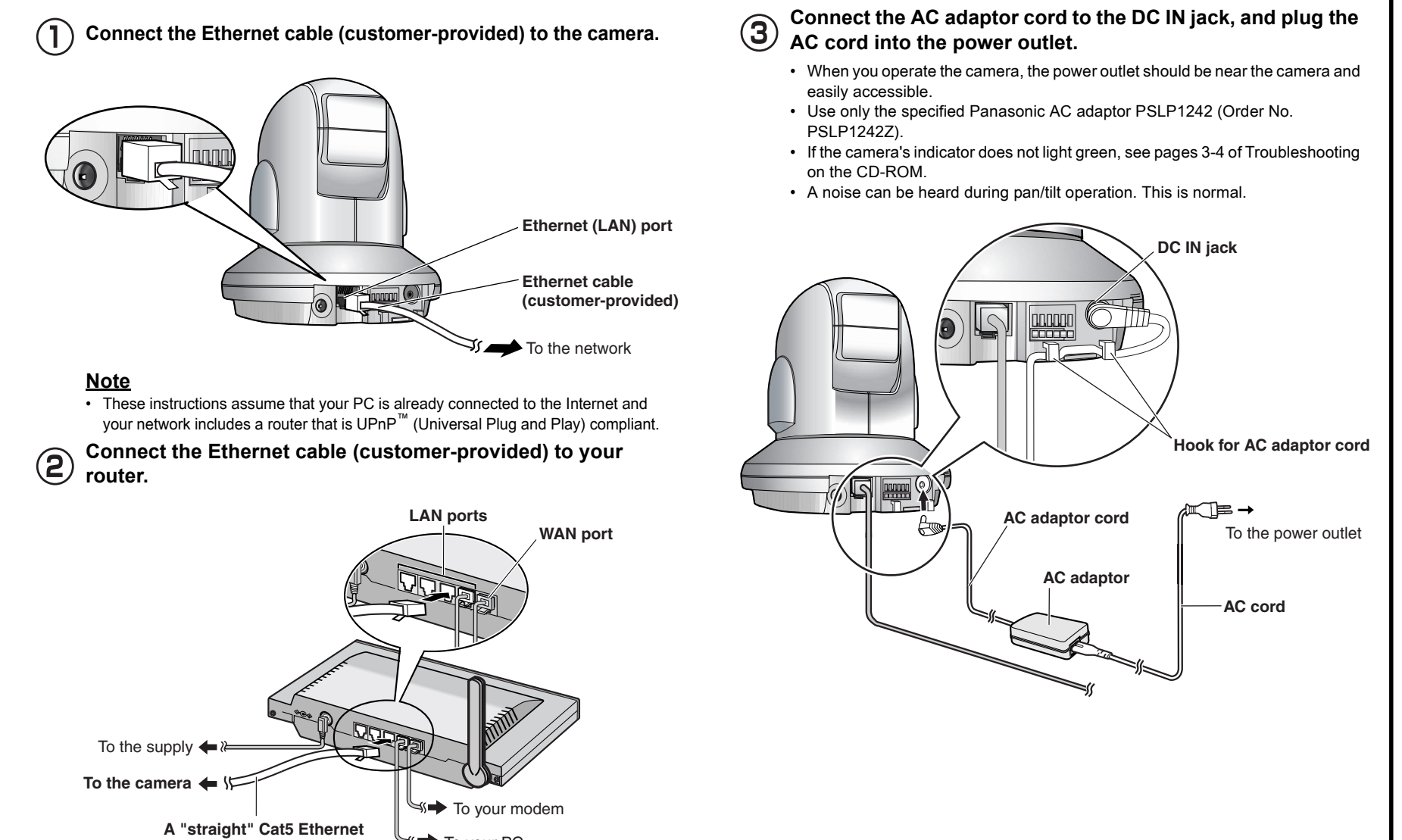

cable (customer-provided)

### **Connecting an External Microphone or Speaker**

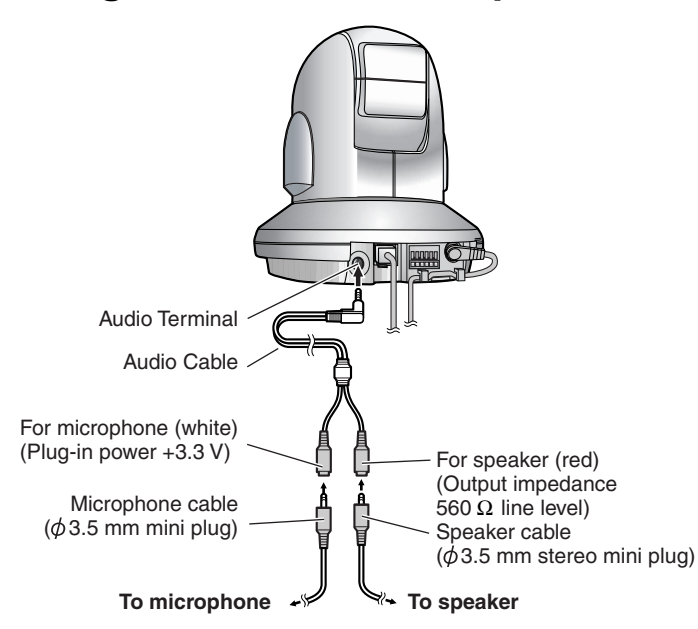

#### <u>Note</u>

- If you use an external microphone, excessive cable length or a poor quality cable can cause a degradation in audio quality.
- The cables for the external microphone and external speaker must be shielded, and less than 2.4 m long including the included Audio Cable. Using nonstandard cables may cause sound interference due to strong radio waves.
- Use a speaker with a built-in amplifier. The speaker connects to the camera with a stereo audio cable similar to that used by your PC. The output signal is mono.
- Make sure the camera and speaker are turned off when connecting or disconnecting the Audio Cable or speaker cable, otherwise noise may be heard from the speaker.
- Use only the included Audio Cable when connecting an external microphone or speaker.
- The external microphone input (via the Audio Cable) does not correspond to a line level. Audio may be distorted when the line level is input. Audio distortion will be solved if you insert the following circuits. Under no circumstance should high-level audio, such as from a speaker, be connected to this input terminal. Doing so is likely to damage the camera.

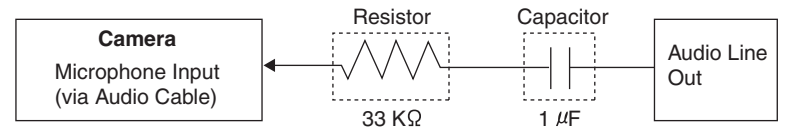

© 2006 Panasonic Communications Co., Ltd. All Rights Reserved. **PQQX15194ZA** KK0306JT0 (CE)

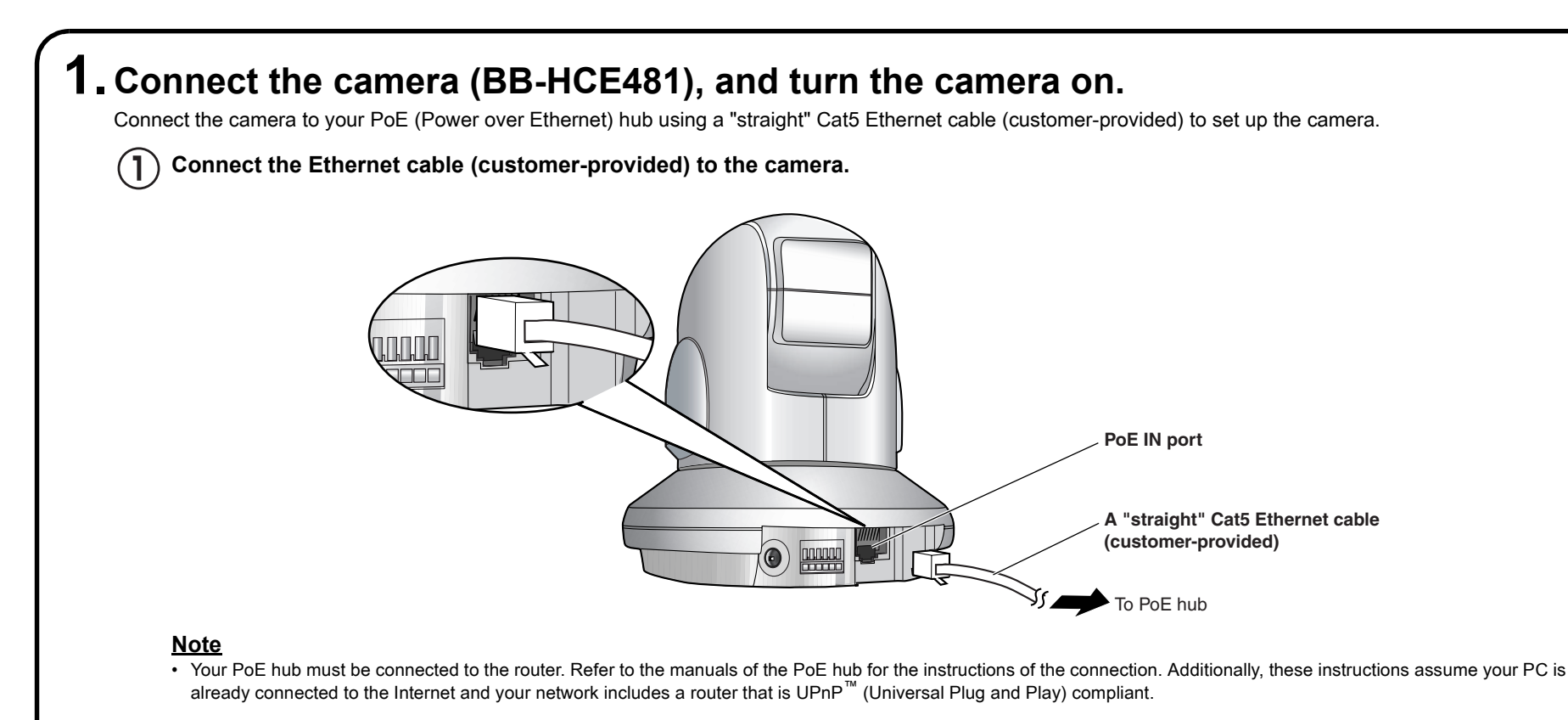

### (2) Connect the Ethernet cable (customer-provided) to your PoE hub.

- If the camera's indicator does not light green, see pages 5-6 of Troubleshooting on the CD-ROM.
- A noise can be heard during pan/tilt operation. This is normal.

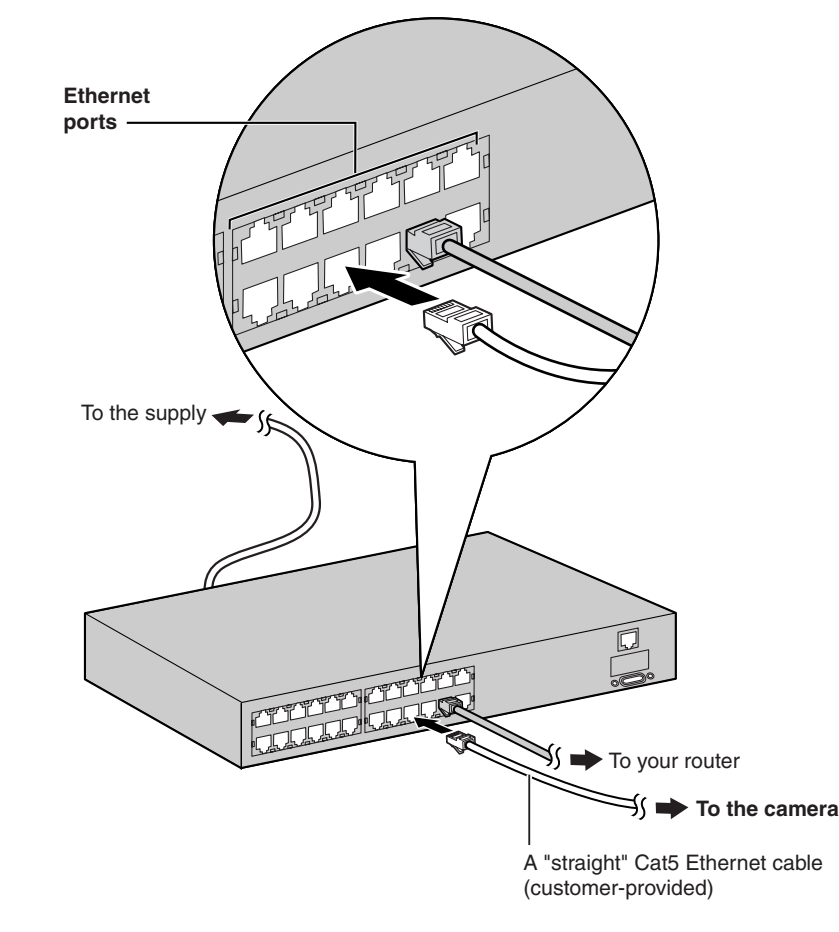

#### <u>Note</u>

- Use a 4-pair UTP/STP cable.
- Do not use a relay connector or a hub between the camera and the PoE hub. These devices may disturb the data or electricity transmission.
- · If the PoE hub has indicators, the indicator lights on as shown in table below.

| Indicator | Description                                              |
|-----------|----------------------------------------------------------|
| LINK      | Turns on when the data is transmitted from the camera.   |
| PoE       | Turns on when the electricity is supplied to the camera. |

 If the PoE hub is turned off or power supply is temporarily cut off by the disconnection of the Ethernet cable, it may take time for the PoE hub's indicators to light green.

• The indicator display differs depending on manufacturers. Refer to the manuals of the PoE hub.

## Connecting an External Microphone, Speaker or TV

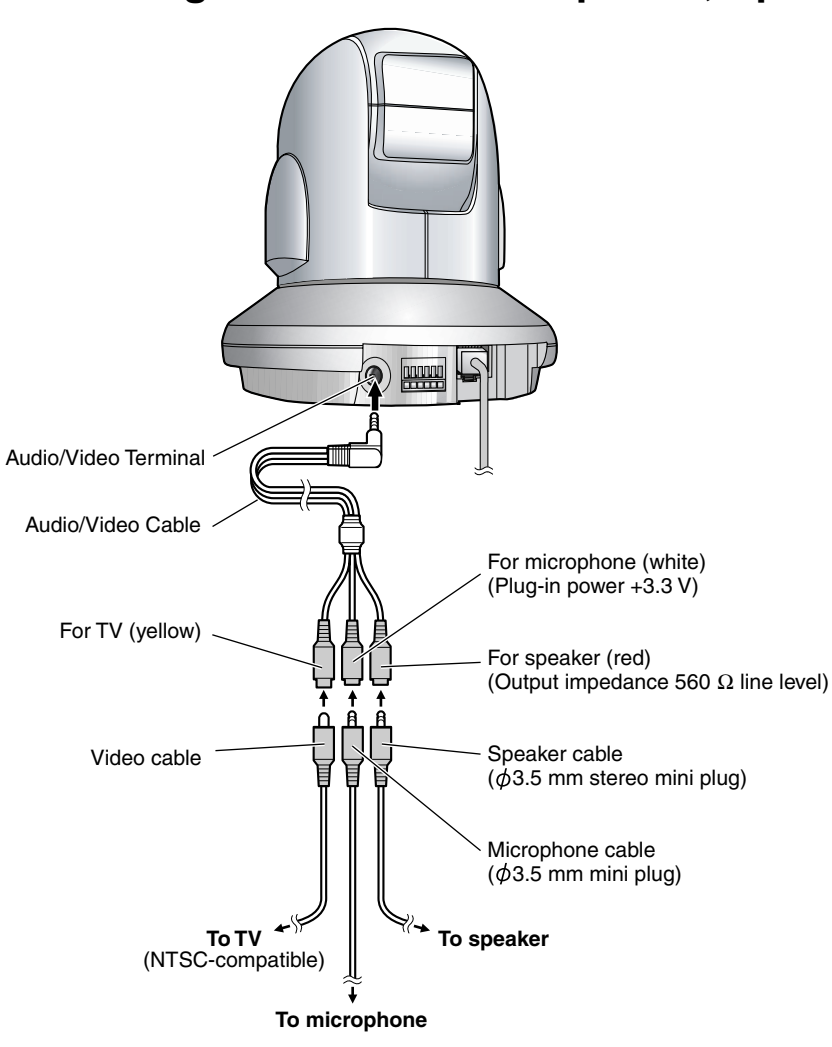

#### <u>Note</u>

- The camera uses the NTSC system for its video output signals. Use an NTSCcompatible TV.
- If you use an external microphone, excessive cable length or a poor quality cable can cause a degradation in audio quality.
- The cables for the external microphone and external speaker must be shielded, and less than 2.4 m long including the included Audio/Video Cable. Using nonstandard cables may cause sound interference due to strong radio waves.
- Use a speaker with a built-in amplifier. The speaker connects to the camera with a stereo audio cable similar to that used by your PC. The output signal is mono.
- Make sure the camera and speaker are turned off when connecting or disconnecting the Audio/Video Cable or speaker cable, otherwise noise may be heard from the speaker.
- Use only the included Audio/Video Cable when connecting an external microphone, speaker, or TV.
- When the camera is in color night view mode, images may not be displayed correctly on the TV.
- The external microphone input (via the Audio/Video Cable) does not correspond to a line level. Audio may be distorted when the line level is input. Audio distortion will be solved if you insert the following circuits. Under no circumstance should high-level audio, such as from a speaker, be connected to this input terminal. Doing so is likely to damage the camera.

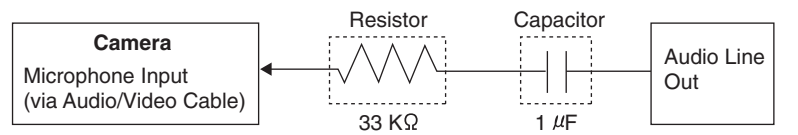

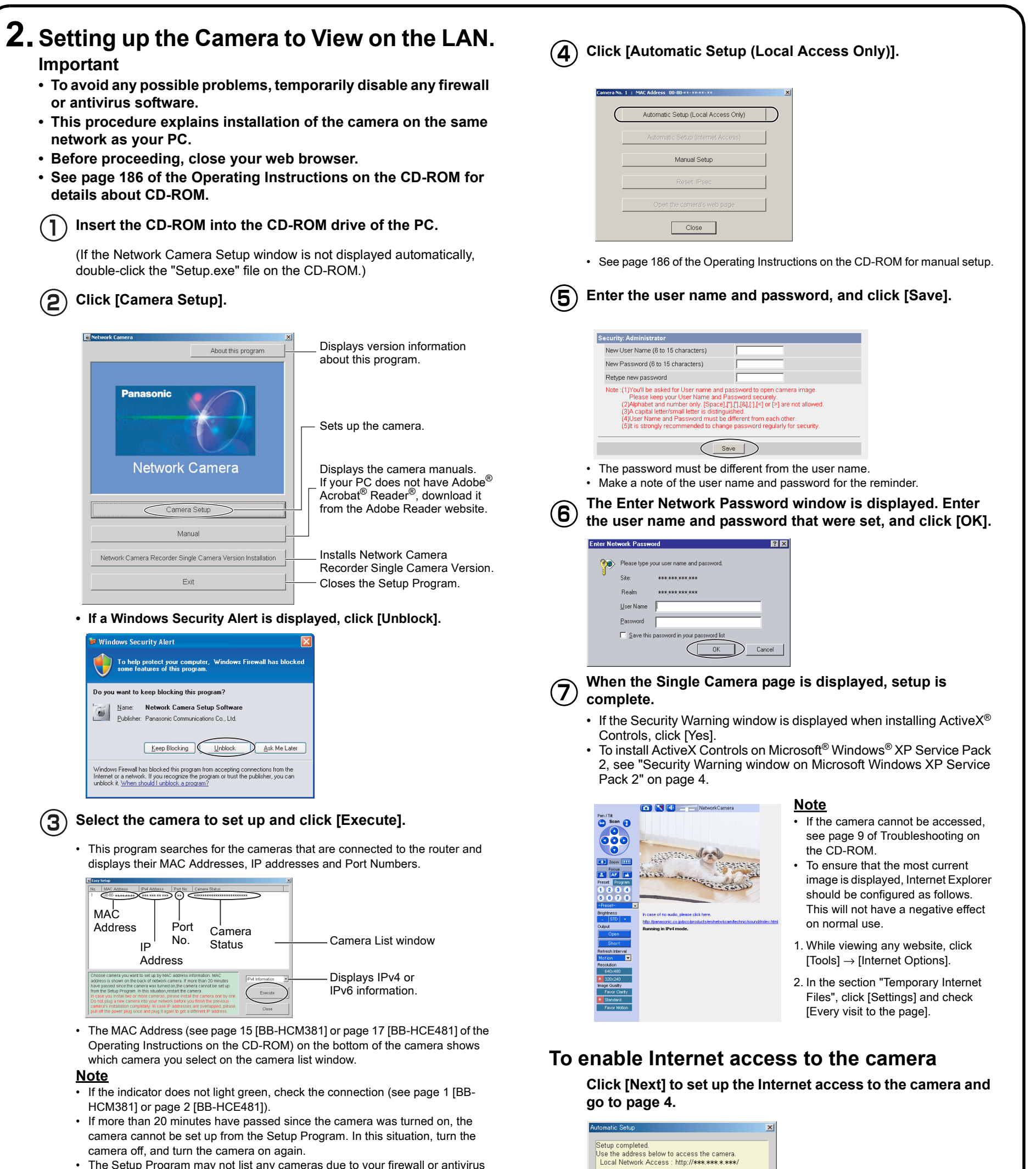

 The Setup Program may not list any cameras due to your firewall or antivirus software settings on your PC. If you cannot disable your firewall or antivirus software, you can set up the camera by entering the camera MAC address on the following window. The camera's MAC address can be found on the label affixed to the bottom of each camera. See page 15 [BB-HCM381] or page 17 [BB-HCE481] of the Operating Instructions on the CD-ROM for details

| Eas                                 | y Setup                                                                                                    |                                                                                                    |                                                                                                    |                                                                                                    |                                                                  |
|-------------------------------------|----------------------------------------------------------------------------------------------------|----------------------------------------------------------------------------------------------------|----------------------------------------------------------------------------------------------------|----------------------------------------------------------------------------------------------------|------------------------------------------------------------------|
| No.                                 | MAC Address                                                                                                    | IPv4 Address                                                                                                    | Port No.                                                                                                  | Camera Status                                                                                                    |                                                                  |
|                                     | If no camera appears<br>- Your camera must<br>- If your PC is enabli<br>When no camera ap<br>you can set up the c<br>Enter the MAC addr<br>Then click "Set up o<br>"This program camer<br>MAC Address | on, please confin<br>be turned on and<br>ing network firewa<br>pears on even if y<br>amera using the c<br>ess (e.g. 0080F0xx<br>amera" button.<br>ot set up the camer | m the follow<br>connected t<br>ills, tempora<br>ou confirme<br>camera MAC<br>xxxx) labele<br>ra over 20 m | ing items.<br>o the same network as you<br>willy disable them during the<br>id dthe items above,<br>address.<br>id near the Ethernet (LAN) p<br>winutes after restart.<br>Set up | r PC.<br>e camera installation.<br>port of the camera.<br>camera |
| Cha                                 | J                                                                                                    | t to set up by MåC                                                                                                    |                                                                                                    |                                                                                                    |                                                                  |
| add                                 | rose cantera you wan                                                                                                    | cools of potwork or                                                                                                    | address in                                                                                                | formation. MAC                                                                                                    | IPv4 Information                                                 |
| add<br>hav<br>from<br>In c:<br>Do I | ress is shown on the I<br>e passed since the ca<br>h the Setup Program.<br>ase you install two or<br>not plug a new camers                                                                            | back of network ca<br>imera was turned<br>in this situation,re<br>more cameras, pli<br>a into your networ                                                             | address in<br>amera. If mi<br>on,the cam<br>start the ca<br>ease install<br>to before yo                  | Iformation. MAC<br>ore than 20 minutes<br>era cannot be set up<br>mera.<br>the camera one by one.<br>u finish the previous                                                       | IPv4 Information<br>Execute                                      |

Next

f you wish to allow Internet access to the camera click the "Next" button for advanced setup.

 If you do not allow Internet access, click [Cancel], and see page 23 of the Operating Instructions on the CD-ROM.

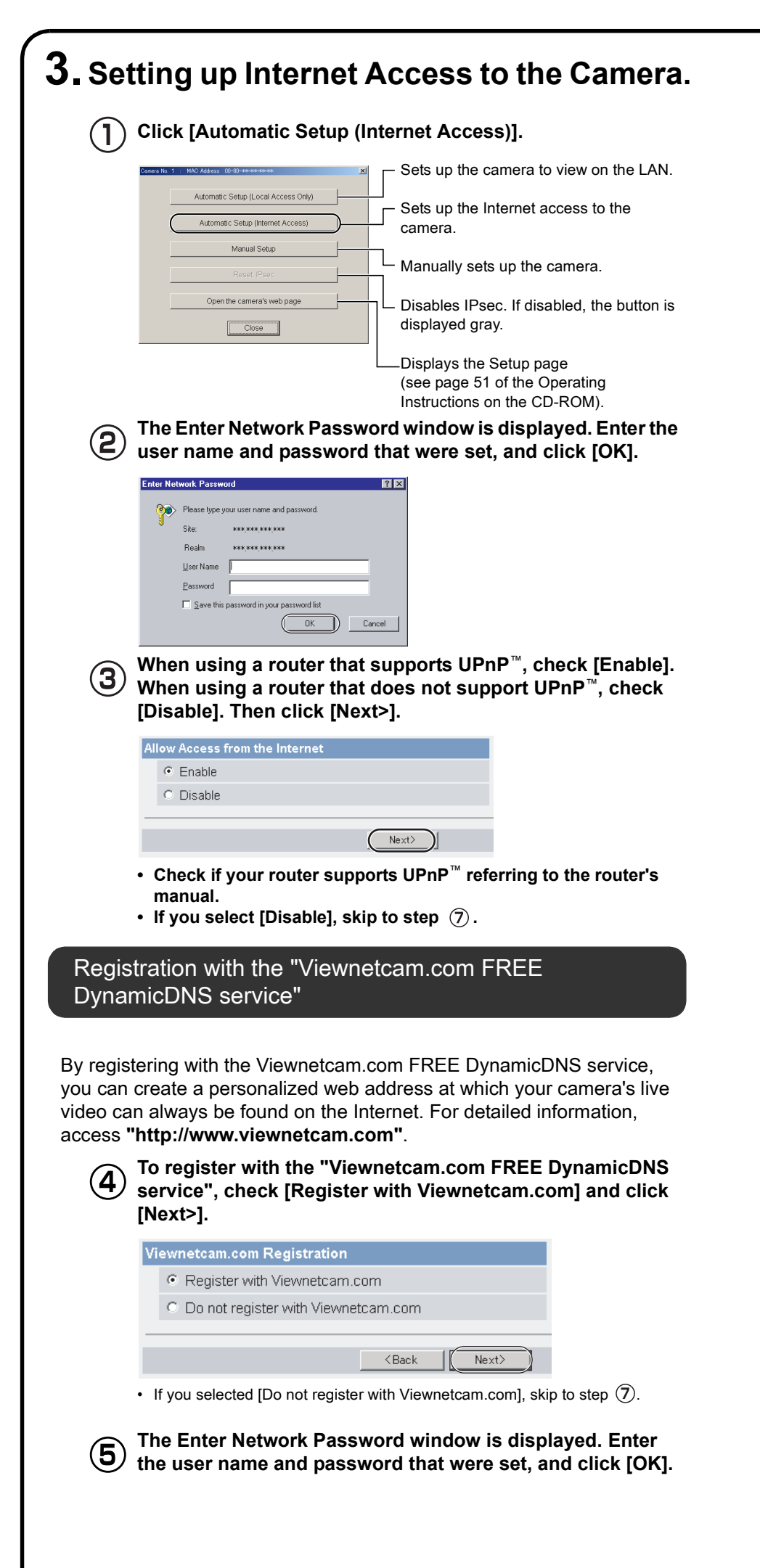

website is displayed. Follow the displayed instructions for registration. • If the message "Failed to configure the router's Port Forwarding by UPnP" is displayed, your router may not support UPnP<sup>TM</sup> or UPnP<sup>TM</sup> is not enabled. Enable your router's UPnP<sup>TM</sup> or set Port Forwarding manually following the router's manual, and try Automatic Setup again. For more information about setting up a router, refer to the Panasonic Network Camera support website at http://panasonic.co.jp/pcc/products/en/netwkcam/ If the message "Failed to register with Viewnetcam.com." is displayed, confirm that the router is connected to the Internet. When "Setup completed" is displayed, make a note of the URL and click [To Single Camera page]. • When [Enable] was selected at step • When [Disable] was selected at step 3. (3) Setup completed Setup completed <u>Note</u> The port number must be specified at the end of the camera URL. For example Using port 80: http://(Cameraname).viewnetcam.com or http://IP Address Using any other port: http://(Cameraname).viewnetcam.com:Port Number or

The "Viewnetcam.com FREE DynamicDNS service"

(6)

- http://IP Address:Port Number
- Make a note of the URL for the camera.
  The URL for the local network access may be different from the one set up on the previous page. Make a note of the URL here again.

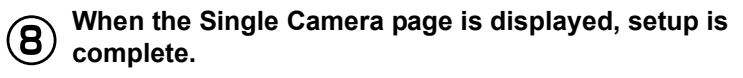

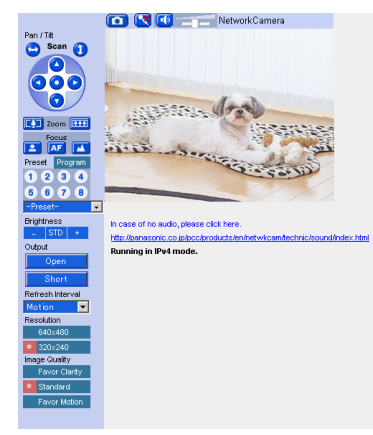

<u>Note</u>

- If the camera cannot be accessed, see page 9 of Troubleshooting on the CD-ROM.
- To ensure that the most current image is displayed, Internet Explorer should be configured as follows.
   This will not have a negative effect on normal use.
- While viewing any website, click [Tools] → [Internet Options].
- 2. In the section "Temporary Internet Files", click [Settings] and check [Every visit to the page].

## Security Warning window on Microsoft Windows XP Service Pack 2

To view a video (Motion JPEG) or to use audio feature, ActiveX Controls must be installed. Follow the steps below to install ActiveX Controls.

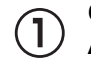

4

Click the warning displayed above the tabs, and click [Install ActiveX Control...].

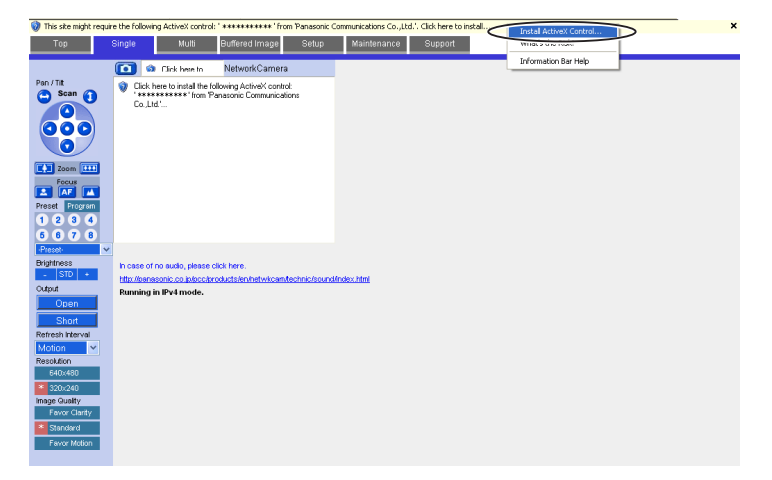

| 2 | Click | [Install] |
|---|-------|-----------|
|---|-------|-----------|

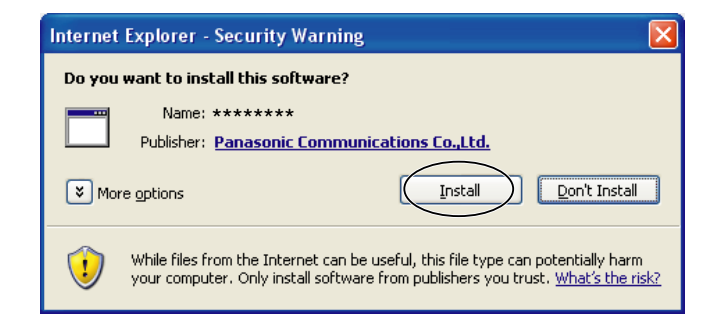